◆ プロテクトをご利用のお客様は歩掛変更処理する際に、プロテクトへ年度の書き込み処理が必要となります。下記の手順に沿って処理をお願いします。

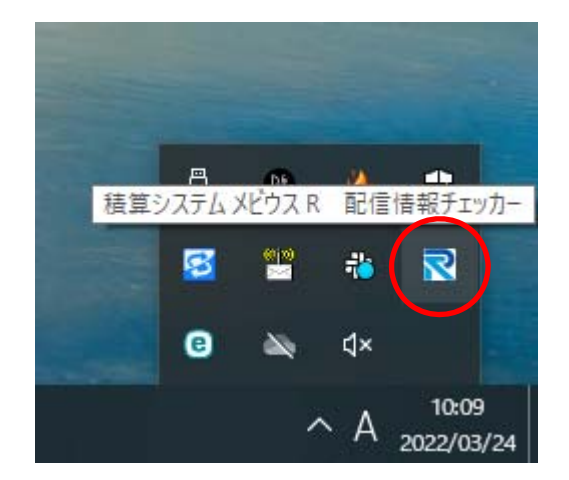

 Windows 画面右下の常駐プログラム一覧から 積算システムメビウス R 配信情報チェッカー を起動して下さい。

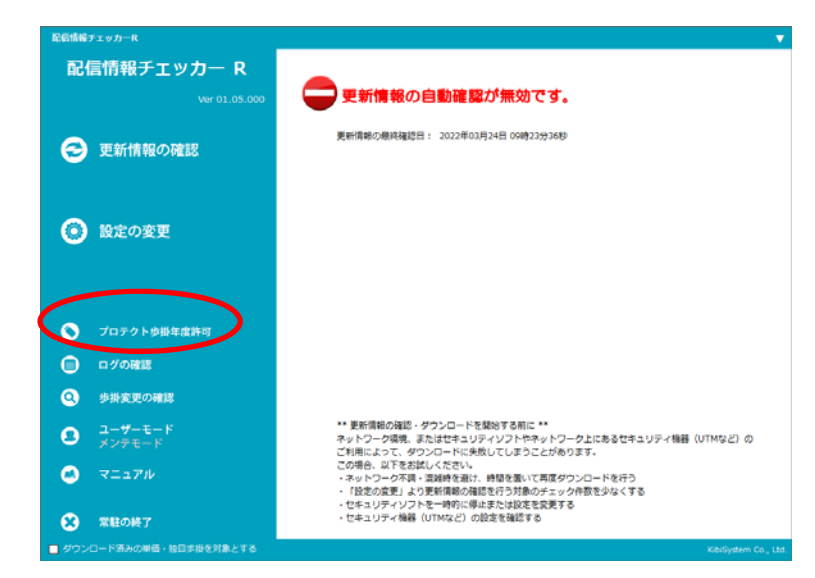

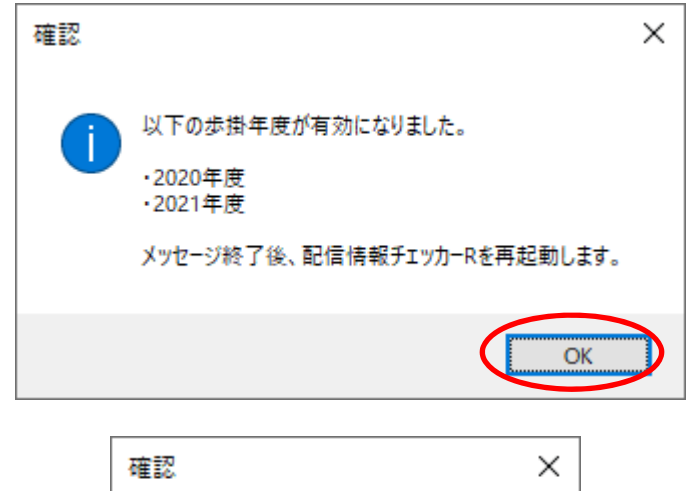

確認 × 「 プロテクト歩掛年度は最新です。 OK  ② <u>プロテクト</u>ご利用のお客様のみ【プロテクト歩 掛変更許可】メニューが表示されます。クリックして下さい。

③ プロテクトへ利用可能な歩掛変更書き込みを行います。メッセージが表示されましたら【OK】 をクリックして下さい。

※ 既に更新が行われている場合は、左図が表示されます。

更新処理を行っているにも関わらず、新年度の 歩掛がダウンロード出来ない場合は、お申込み または契約内容の確認が必要となりますので担 当営業又は販売店までご連絡下さい。